# Guida ripristino TokenUSB

Il sw è reperibile sul sito www.card.infocamere.it, nella sezione :

- "Download Software di firma"
  - Download software di ripristino del token USB.

# 1 Procedura di ripristino Windows

**ATTENZIONE:** Le operazioni descritte di seguito andranno a cancellare definitivamente il precedente contenuto del TOKENUSB. Si consiglia per tanto di eseguire una copia locale dei file contenuti nella cartella Documenti prima di procedere:

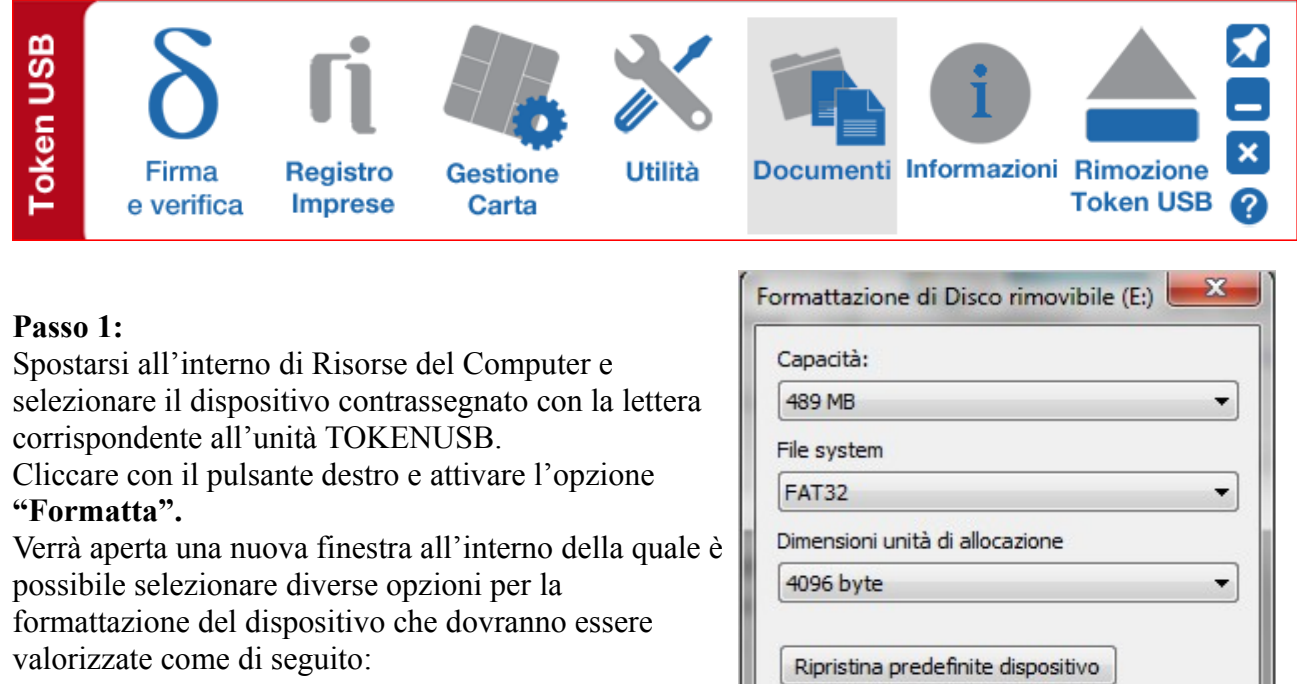

- File system: • FAT32.
- Dimensioni unità di allocazione:
  - Dimensione di allocazione predefinita.
- Etichetta di volume:
  - Inserire la dicitura BUSINESSKEY
- Opzioni di formattazione:
  - Formattazione veloce.

Cliccare quindi sul pulsante Avvia

Assicurarsi di aver eseguito correttamente una o più copie della cartella Documenti contenuta all'interno del TOKENUSB e cliccare sul pulsante OK.

| Capacità:                                                                  |                                                                                              |
|----------------------------------------------------------------------------|----------------------------------------------------------------------------------------------|
| 489 MB                                                                     |                                                                                              |
| File system                                                                |                                                                                              |
| FAT32                                                                      |                                                                                              |
| Dimensioni ur                                                              | iità di allocazione                                                                          |
| 4096 byte                                                                  | 1                                                                                            |
| Ripristina p<br>Etichetta di v<br>BUSINESSKE                               | redefinite dispositivo<br>olume<br>EY                                                        |
| Ripristina p<br>Etichetta di v<br>BUSINESSKE                               | redefinite dispositivo<br>olume<br>EY                                                        |
| Ripristina p<br>Etichetta di v<br>BUSINESSKE<br>Opzioni di f               | redefinite dispositivo<br>olume<br>Y<br>ormattazione                                         |
| Ripristina p<br>Etichetta di v<br>BUSINESSKE<br>Opzioni di f<br>V Formatta | olume<br>SY<br>ormattazione<br>azione veloce<br>co di avvio MS-DOS                           |
| Ripristina p<br>Etichetta di v<br>BUSINESSKE<br>Opzioni di f<br>Ø Formatt  | olume<br>Y<br>ormattazione<br>azione veloce<br>co di avvio MS-DOS                            |
| Ripristina p<br>Etichetta di v<br>BUSINESSKE<br>Opzioni di f<br>V Formatta | olume<br>SY<br>ormattazione<br>azione veloce<br>co di avvio MS-DOS                           |
| Ripristina p<br>Etichetta di v<br>BUSINESSKI<br>Opzioni di f<br>V Formatta | redefinite dispositivo<br>olume<br>EY<br>ormattazione<br>azione veloce<br>co di avvio MS-DOS |

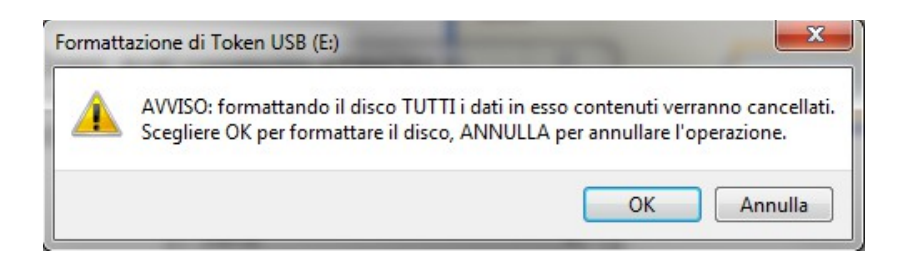

**ATTENZIONE:** Dopo aver eseguito questa operazione non sarà più possibile recuperare i dati contenuti all'interno del TOKENUSB.

Al termine della formattazione verrà mostrato un messaggio di completamento dell'operazione. Cliccare sul pulsante OK.

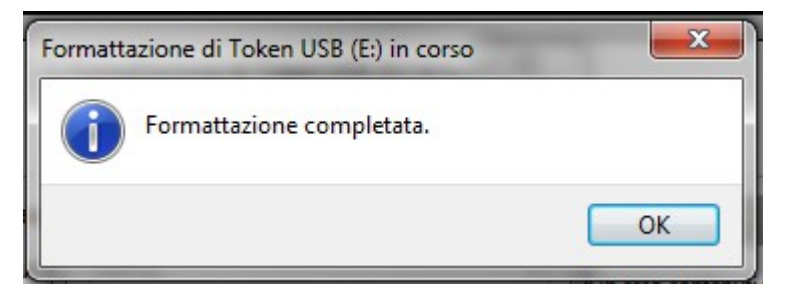

## Passo 3:

Decomprimere l'archivio **TOKENUSB\_IC.zip** direttamente all'interno del dispositivo appena inizializzato.

| Selezio       | nare una destinazione ed estrarre i file                                                                                                    |         |
|---------------|----------------------------------------------------------------------------------------------------|---------|
| Cartella      | Selezionare una destinazione                                                                                                    |         |
| D:\1_P        | Selezionare la cartella in cui estrarre gli elementi selezionati,<br>quindi scegliere il pulsante OK.                                               | Sfoglia |
| <b>v</b> Most | <ul> <li>▷ 🚔 Raccolte</li> <li>▷ ऄ Maria Beatrice Zanellato</li> <li>▲ 1 Computer</li> <li>▷ ▲ TI30946700B (C:)</li> <li>▷ → Volume (D:)</li> </ul> |         |
|               | Per visualizzare le sottocartelle, fare clic sul simbolo accanto alla cartella.                                                                     |         |
|               | Crea nuova cartella OK Annulla                                                                                                    |         |

NOTA 1: Prima di procedere con l'estrazione dell'archivio assicurarsi che l'unità di destinazione corrisponda effettivamente con il TOKENUSB.

*NOTA 2: Le immagini mostrate nelle fasi di decompressione dell'archivio zip potrebbero variare in funzione del prodotto utilizzato per l'estrazione. In questo manuale sono mostrate le immagini relative all'utilizzo del prodotto open 7-Zip 9.20 (<u>http://www.7-zip.org/</u>).* 

Guida Ripristino TokenUSB

# Passo 4:

Attendere il completamento dell'installazione.

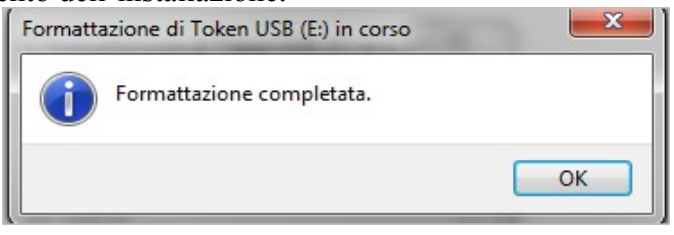

L'installazione termina con la chiusura automatica della finestra di estrazione.

# Passo 5:

Al termine dell'installazione spostarsi su Risorse del computer e fare doppio click sull'icona del TOKENUSB

Avviare Il TOKENUSB ed assicurarsi che il pannello Utente presenti un aspetto simile a quello riportato nella figura seguente.

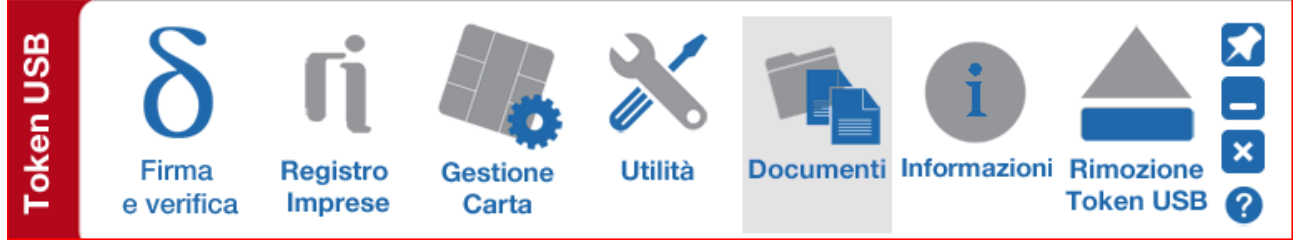

# Passo 6:

Spostarsi all'interno della cartella Documenti e copiare al suo interno il backup precedentemente effettuato.

**NOTA:** Questa operazione non è applicabile nel caso in cui si stia installando per la prima volta il software del TOKENUSB.

# Passo 7:

Terminato il ripristino del backup, chiudere la cartella Documenti e rimuovere il TOKENUSB tramite l'apposita funzione.

# 2 Procedura di ripristino MACOSX

**ATTENZIONE:** Le operazioni descritte di seguito andranno a cancellare definitivamente il precedente contenuto del TOKENUSB. Si consiglia per tanto di eseguire una copia locale dei file contenuti nella cartella Documenti prima di procedere:

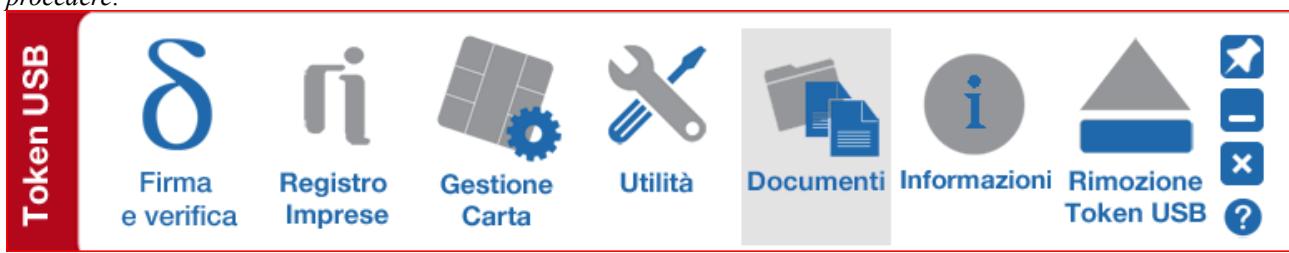

## Passo 1:

Collegare il TOKENUSB al MAC e attendere che venga rilevato dal sistema. Accedere al dispositivo e selezionare quindi la voce **Applicazioni**.

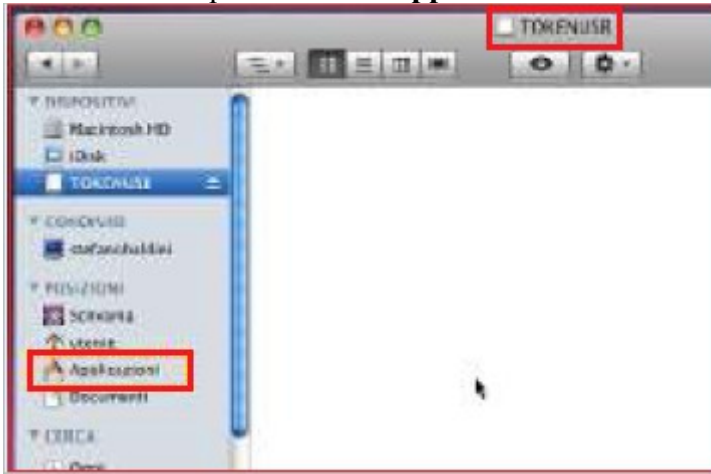

# Passo 2:

Selezionare Utility Utility Disco quindi l'opzione Inizializza.

# Passo 3:

- Selezionare l'unità di memoria relativa al TOKENUSB;
- Impostare il formato del volume su MS-DOS (FAT);
- Impostare il Nome del volume con la dicitura BUSINESSKEY;
- Cliccare sul pulsante Inizializza.

# Passo 4:

Terminata l'inizializzazione chiudere la finestra delle Utility Disco.

# Passo 6:

Estrarre l'archivio TOKENUSB\_IC.zip

| 000                                             |    |              | TOKENUSB            |         |
|-------------------------------------------------|----|--------------|---------------------|---------|
| 4 1                                             | =+ | 88 III IIII  | <ul> <li></li></ul> |         |
| DISPOSITIVI<br>Macintosh HD<br>Disk<br>TOXTNUSB |    | Nome         |                     |         |
| r CONDIVISI                                     |    |              |                     |         |
| POSIZIONI                                       |    | 000          | Utility Compress    | sione   |
| Applicazioni                                    |    | Decomprimo * | TOKENUSB.zip*       | Annulla |

# Passo 7:

Copiare il contenuto dell'archivio estratto all'interno del token appena inizializzato.

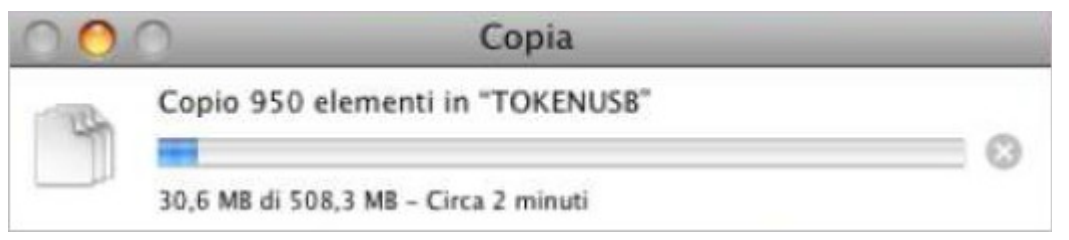

# Passo 8:

Al termine dell'operazione accedere al TOKENUSB e fare doppio click sul **autorun** per avviare la barra delle applicazioni.

| an USB | δ                   | ſį                  | E.                | $\mathbf{\mathbf{x}}$ |           | i            |                        |        |
|--------|---------------------|---------------------|-------------------|-----------------------|-----------|--------------|------------------------|--------|
| Toke   | Firma<br>e verifica | Registro<br>Imprese | Gestione<br>Carta | Utilità               | Documenti | Informazioni | Rimozione<br>Token USB | ×<br>? |

# Passo 9:

Spostarsi all'interno della cartella Documenti e copiare al suo interno il backup precedentemente effettuato.

# Passo 10:

Terminato il ripristino del backup, chiudere la cartella Documenti e rimuovere il TOKENUSB tramite l'apposita funzione.

# **3 Procedura di ripristino LINUX**

**ATTENZIONE:** Le operazioni descritte di seguito andranno a cancellare definitivamente il precedente contenuto del TOKENUSB. Si consiglia per tanto di eseguire una copia locale dei file contenuti nella cartella Documenti prima di procedere.

## Passo 1:

Collegare il tokenusb e formattare il dispositivo impostando il file system in FAT32.

## Passo 2:

Decomprimere **TOKENUSB\_IC.zip** direttamente nella Root folder del TOKENUSB appena inizializzato.

## Passo 3:

Attendere l'estrazione dei file.

## Passo 4:

Al termine dell'operazione accedere al TOKENUSB e lanciare l'esecuzione di Linux/start.bat.

## Passo 5:

Spostarsi all'interno della cartella Documenti e copiare al suo interno il backup precedentemente effettuato.

#### Passo 6:

Terminato il ripristino del backup, chiudere la cartella Documenti e rimuovere il TOKENUSB tramite l'apposita funzione.